## Utilisation de Roundcube+ avec synchronisation des contacts et du calendrier

Nous disposons au Retzien d'un formidable outil Global (un vrai couteau suisse) avec notre cloud (Nexcloud). La fonction la plus commune du Cloud est de disposer d'un espace de stockage en dehors de son ordinateur sur lequel nous pouvons stocker des photos, des documents, etc et les partager avec nos proches.

Notre Cloud fait cela, mais bien plus, sur une même page internet, nous avons accès à de nombreux outils comme :

- Une messagerie en ligne et notamment Roundcube+
- Des contacts que l'on peut synchroniser avec plusieurs ordinateurs ou téléphones
- Un Agenda que l'on peut également synchroniser
- Un bloc note
- Un outil de sondage (genre Doodle)

etc...

Nous proposons également une gestion moderne de la messagerie, des contacts et de l'agenda grâce à notre cloud qui centralise tout cela et permet une synchronisation entre les différents équipements informatique de chacun.

Tout d'abord comment faire pour retrouver sa messagerie, ses contacts et son agenda à partir de n'importe quel ordinateur.

Il faut utiliser notre dernière version de Roundcube soit à partir de la page du retzien.fr (Roundcube+) ou en passant par le lien Stockage « cloud » toujours sur la page du Retzien. Vous pouvez également mettre Roundcube+ et le cloud du Retzien dans vos favoris internet.

Concernant vos contacts, vous devez soit les créer, soit les importer dans le cloud du Rezien à l'onglet « Contacts ». Mais pour importer des contacts vous devrez d'abord exporter vos contacts de leur emplacement actuel dans un fichier, par exemple au format Vcard. Vous pourrez ensuite les importer dans le cloud.

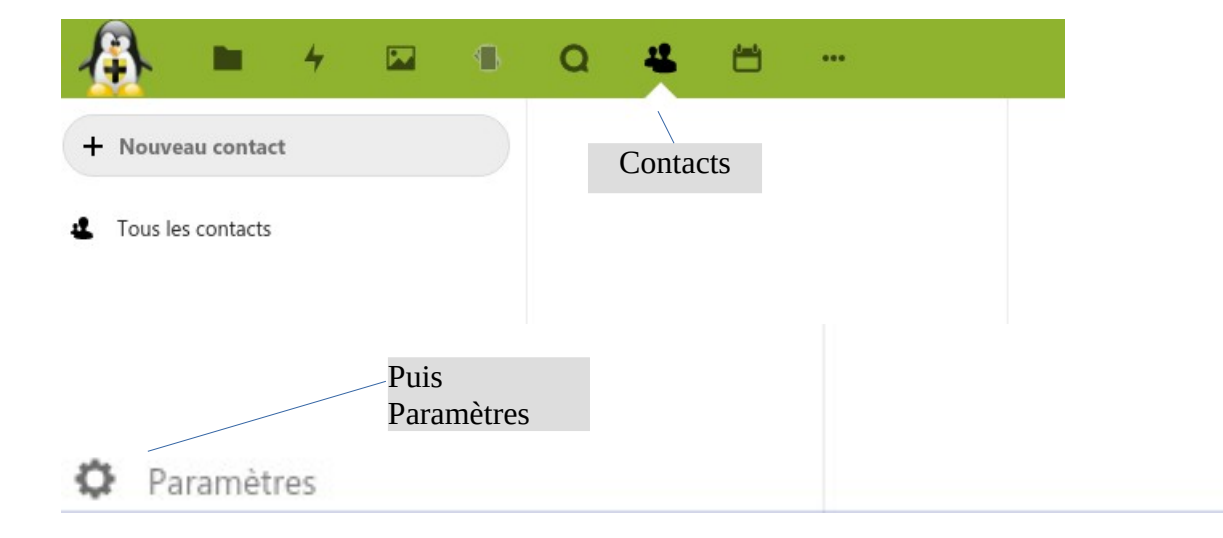

| Paramètres               |   |     |                                                       |
|--------------------------|---|-----|-------------------------------------------------------|
| Contacts                 | < | ••• |                                                       |
| Nom du carnet d'adresses |   | →   |                                                       |
| 1 Importer vers          |   |     | Pour aller chercher le fichier contenant vos contacts |
| Contacts                 |   |     |                                                       |
| Trier par Nom affiché    |   | •   |                                                       |

Dans Roundcube+ vous devriez avoir dans contacts un nouveau carnet « CloudRetzienContact »

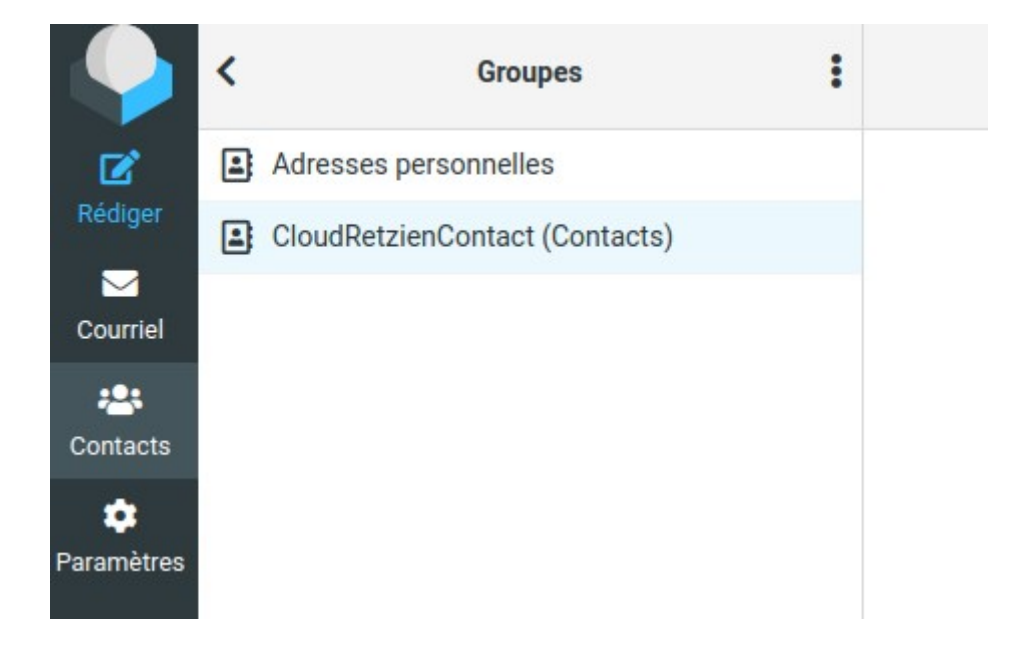

Celui-ci n'est pas le carnet d'adresse par défaut.

Il faut donc aller à « Paramètres » puis « Préférences » et « Contacts » et le choisir comme carnet d'adresse par défaut.

## Comment retrouver ma messagerie et mes contacts dans un smartphone ou une tablette android ?

Il vous faut un outil de synchronisation comme **« Davx »**. Ce produit est disponible dans le **« Play Store »** de Google mais payant. Il est gratuit dans un autre magasin de logiciels Libre **« F-Droid »** pour installer ce magasin, il faut d'abord configurer votre appareil pour qu'il accepte l'installation de logiciels de sources inconnues.

Dans paramètres / Sécurité.

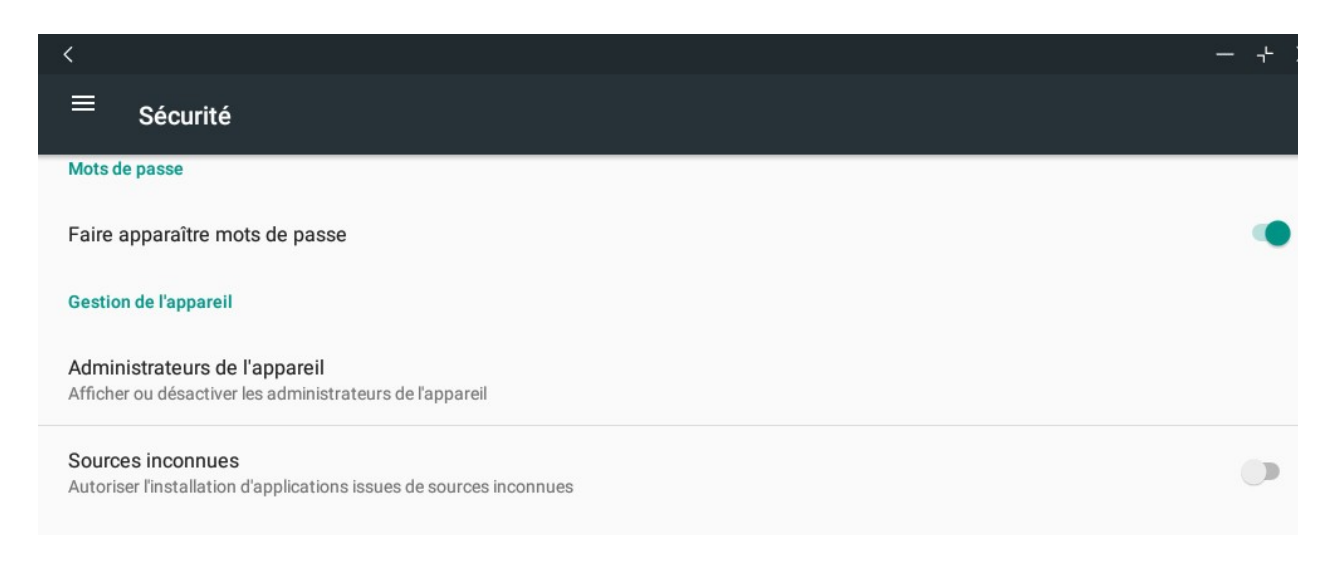

Vous pourrez ensuite avec un navigateur internet aller sur le site « F-droid.org » pour télécharger et installer « **F-Droid** ».

Dans ce magasin, vous trouverez l'application « Davx » qui permet la synchronisation des contacts et du calendrier. Il faut l'installer puis lancer « Davx ».

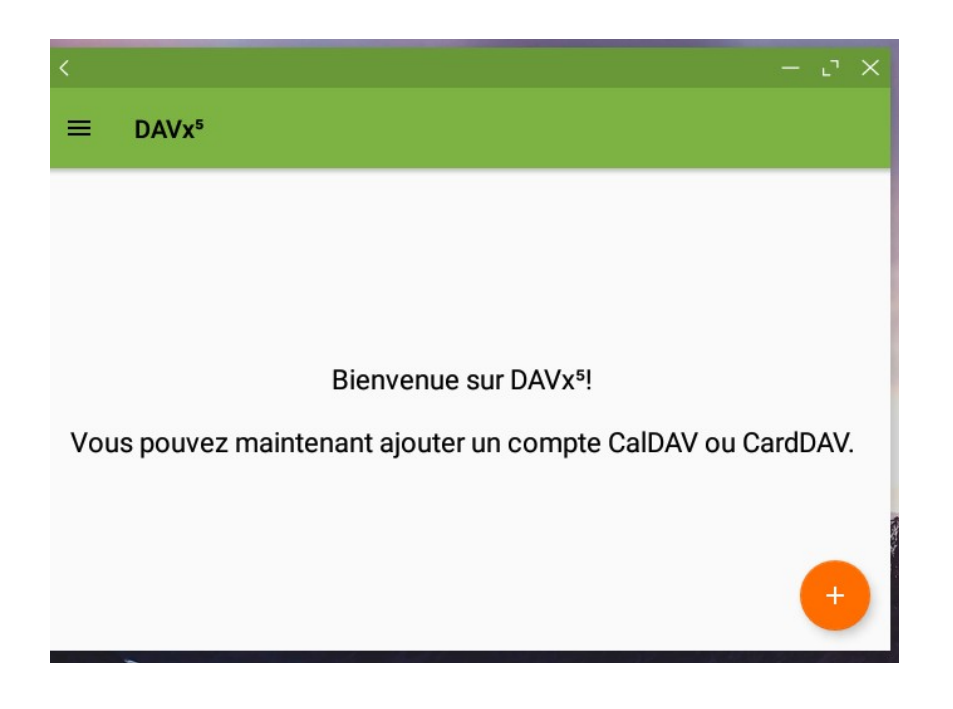

Choisir connexion avec une URL et un nom d'utilisateur : URL de base : cloud.retzien.fr Nom d'utilisateur : <u>votreadressemail@retzien</u>.fr Votre mot de passe :

|                                                |                                  | – ت ×        |  |  |
|------------------------------------------------|----------------------------------|--------------|--|--|
| ÷                                              | Ajouter un compte                | 0            |  |  |
| 0                                              | Connexion avec une adresse email |              |  |  |
| Connexion avec une URL et un nom d'utilisateur |                                  |              |  |  |
| URL de base                                    |                                  |              |  |  |
| clou                                           | d.retzien.fr                     |              |  |  |
| Nom o                                          | d'utilisateur                    |              |  |  |
| test                                           | alain                            |              |  |  |
| Mot                                            | de passe                         | Ø            |  |  |
|                                                |                                  |              |  |  |
|                                                |                                  | SE CONNECTER |  |  |

L'application « contact de Google » peut être configurée pour utiliser les contacts de votre cloud. Dans Contacts / Paramètres / Contacts à afficher il faut choisir « Carnet d'adresse Davx ».

Pour la messagerie, vous pouvez utiliser une application de messagerie déjà dans votre téléphone ou tablette comme « Gmail » ou bien installer du logiciel libre comme par exemple « K9-Mail » ou « FairEmail » disponibles dans le magasin F-Droid.

Pour K9-mail, il faudra renseigner votre adresse du retzien et le mot de passe puis choisir IMAP. A noter qu'il faut mettre retzien.fr au lieu de imap.retzien.fr et smtp.retzien.fr.

Pour le calendrier vous pouvez également utiliser « Agenda » de Google ou installer du logiciel Libre.

Enfin sachez que nous pouvons vous aider pour configurer cela.